Decreto N. 630/2024 Prot. n. 0013184 del 20/05/2024 - [UOR: 300121] -

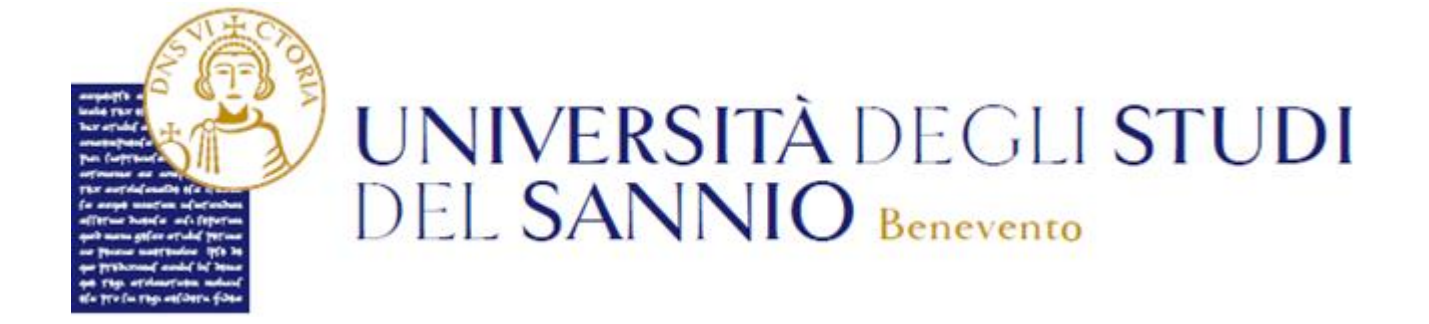

# Guida all'iscrizione all'iniziativa "Voucher Trasporti"

| Sommario                         |                            |    |
|----------------------------------|----------------------------|----|
| Iscrizione all'iniziativa "Vouch | ner Trasporti <sup>*</sup> | ,1 |

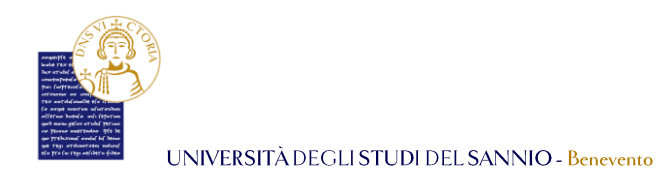

# Iscrizione all'iniziativa "Voucher Trasporti"

Collegarsi al portale dei servizi online *Esse3* al seguente indirizzo: https://unisannio.esse3.cineca.it/Home.do

Per accedere clicca su "Login" del menu di sinistra:

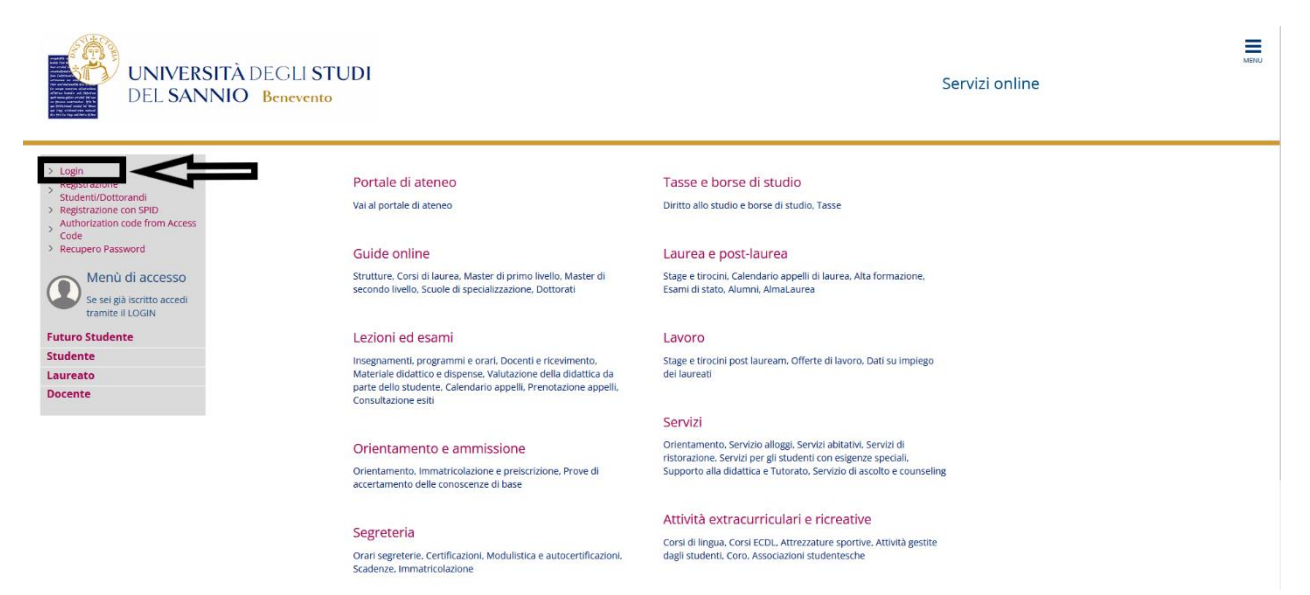

Nella pagina successiva, si può completare l'operazione di login in due modi:

- inserire le credenziali rilasciate al momento della registrazione al portale e cliccando sul pulsante "ACCEDI";
- 2. utilizzare le proprie credenziali SPID cliccando sul pulsante **"Entra con SPID"**, seguendo la procedura guidata.

|                                                                                                   | UNIVERSITÀ DEGLI STUDI<br>DEL SANNIO Benevento                                                                                                    |
|---------------------------------------------------------------------------------------------------|----------------------------------------------------------------------------------------------------|
| Inserire nome ut                                                                                  | ente e password                                                                                                    |
| Un servizio ha richiesto l'a<br>Per gli utenti in possesso di<br>Accedi a <b>sp-esse3-unisa</b> n | userstaanse 55 page di naterite karpanje tendenselli nella maabate 8 filigiin satostaarin.<br>Ne verstaans 550 kui pauluks uksaare anche tais madalitä di ausentoaanna, discando suffagestito bettaan. Retsa comunque velide anche la madalità can 'Yiome asses' e 'Yessavort'.<br>Ne gegend dinece Jt |
| Nome utente                                                                                       | 4                                                                                                    |
| Password                                                                                          | 1 vRest password studenti                                                                                                    |
| ACCEDI                                                                                            |                                                                                                    |
| Entra con SPID                                                                                    |                                                                                                    |
|                                                                                                   |                                                                                                    |
|                                                                                                   | Université ringt foud des Elevants di Revenues - Passa Guerrani, 2010 Benevens, IPALY 3/14, 2011401620<br>Informative access sub grinves<br>Microsofte access                                                                                                    |
|                                                                                                   | sp₂d√ 🔯 AgID Amona per                                                                                                    |

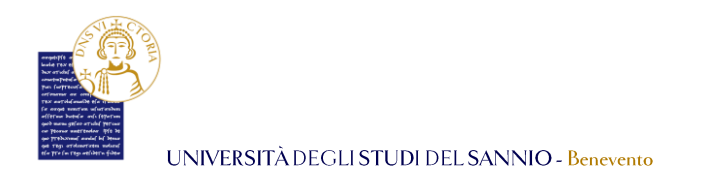

Entrambe le opzioni di login consentono di accedere nella pagina di "Benvenuto" dove sono riepilogate le informazioni dello studente:

| UNIVER<br>DEL SAI                   | RSITÀ DEGLI STUDI<br>NNIO Benevento     |                       |                 | Servizi online | MENU                  |
|-------------------------------------|-----------------------------------------|-----------------------|-----------------|----------------|-----------------------|
| Gentile                             | (Matricola N. 509                       | )                     |                 |                |                       |
| Gentile Studente benvenuto nella tu | ja area riservata.                      |                       |                 |                |                       |
| Dati personali                      |                                         | Visualizza dettagli 👂 | Status studente |                | Visualizza dettagli 🕨 |
| Pannello di controllo               |                                         | Nascondi dettagli 👻   | Avvisi          |                | Nascondi dettagli 👻   |
| Processo                            | Stato                                   | Da fare               | Mittente        | Titolo         | Data                  |
| Tasse                               | <ul> <li>situazione regolare</li> </ul> | visualizza            |                 | nessun avviso  |                       |
| Plano carriera                      | <ul> <li>modificabile</li> </ul>        | vai al piano          |                 |                | 🖃 altri               |
| Appelli disponibili                 | 😑 5 appelli disponibili                 | prenota               |                 |                |                       |
| Iscrizioni appelli                  | 😑 0 prenotazioni                        |                       |                 |                |                       |

Per procedere con l'iscrizione all'iniziativa "Voucher Trasporti", cliccare sul tasto "**Menu**", in alto a destra, e scegliere la voce "**Segreteria**":

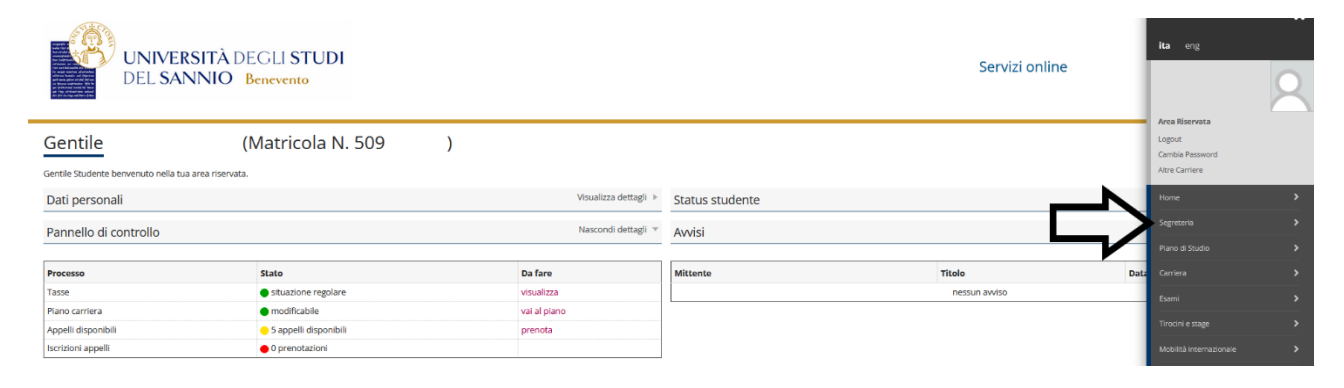

#### Selezionare "Iniziative": UNIVERSITÀ DEGLI STUDI Servizi online DEL SANNIO Benevent (Matricola N. 509 ) Gentile Gentile Stud a tua area riservata. Dati personali Visualizza dettagli 🕨 Status studente Pannello di controllo Nascondi dettagli 👻 Avvisi Processo Stato Da fare Titolo Mittente Tasse situazione Piano carriera modificabile vai al piano Appelli dispon 5 appelli disponibil 0 prenotazioni prenota Iscrizioni appell

Università degli Studi del Sannio Area **Servizi** SETTORE **Servizi IT** Unità Organizzativa **Applicativi Informatici e Analisi Statistiche**  2

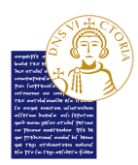

Indietro

UNIVERSITÀ DEGLI STUDI DEL SANNIO - Benevento

Nella pagina successiva si vedrà l'elenco con tutte le iniziative disponibili divise in:

- Iniziative per le quali è già stata presentata domanda;
- Iniziative per le quali NON è stata presentata domanda.

Individuare quella relativa al *"Voucher Trasporti"* (evidenziato dal riquadro rosso). Cliccare su nella colonna *"Azioni"* della riga corrispondente all'iniziativa scelta.

| UNIVERSITÀ DEGLI STUDI<br>DEL SANNIO Benevento                                        | Servizi online      |
|---------------------------------------------------------------------------------------|---------------------|
| Elenco Iniziative                                                                     |                     |
| Iniziative per le quali è gia stata presentata domanda                                |                     |
| Nessun dato da visualizzare     Non è stata presentata domanda per nessuna iniziativa |                     |
| Iniziative per le quali non è stata presentata domanda                                | $\sim$              |
| # Titolo                                                                              | Azioni              |
| 4 Bando courseling                                                                    | <u>କ</u> ାର୍ଥ<br>ଜ୍ |
| Legenda:                                                                              |                     |
| Iscrizione completata                                                                 |                     |
| 😜 Iscrizione non completata                                                           |                     |
| Q Dettaglio                                                                           |                     |
| Ere Link esterno al documento                                                         |                     |

### Iscriversi all'iniziativa cliccando su "Iscrizione all'iniziativa"

| UNIVERSITÀ DEGLI STUDI<br>DEL SANNIO Benevento |                                     | Servizi online | MENJ                     |
|------------------------------------------------|-------------------------------------|----------------|--------------------------|
| Dettaglio Iniziative                           |                                     |                |                          |
| Dati dell'iniziativa                           |                                     |                |                          |
|                                                |                                     |                |                          |
| Anno                                           | 2023                                |                |                          |
| Iniziativa                                     | 5                                   |                |                          |
| Titolo                                         | Bando Voucher Trasporti             |                |                          |
| Stato                                          | Attivo                              |                |                          |
| lscrizioni (dal-al)                            | 03/05/2024 11:42 - 03/06/2024 11:42 |                |                          |
| Iscrizione                                     |                                     |                | SY                       |
|                                                |                                     |                | Scrizione all'iniziativa |

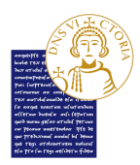

1 r

UNIVERSITÀ DEGLI STUDI DEL SANNIO - Benevento

Nella schermata seguente, lo studente dovrà accettare sotto la propria responsabilità i seguenti requisiti obbligatori per la partecipazione all'iniziativa:

- Lo studente dichiara di essere residente in un Comune non confinate con il territorio del Comune di Benevento,
- Lo studente dichiara di non essere destinatario di benefici di residenze ADISURC o di contributi per la locazione di immobili;
- Lo studente dichiara di essere residente in un Comune che dista oltre 30 km dal Comune di Benevento;

Inoltre, dovrà dichiarare il proprio comune di residenza e la distanza del Comune di residenza dal Comune di Benevento in km.

Questa operazione è a tutti gli effetti una autodichiarazione. Lo studente, quindi, sarà consapevole delle responsabilità e delle conseguenze civili e penali previste in caso di dichiarazioni mendaci e/o formazione od uso di atti falsi nonché in caso di esibizione di atti contenenti dati non più corrispondenti a verità.

Fatto ciò, cliccare su "**Iscrivi**" per procedere con l'iscrizione.

|                                        | UNIVERSITÀ DEGLI STUDI<br>DEL SANNIO Benevento                                                                                                    | Servizi online                                   |
|----------------------------------------|----------------------------------------------------------------------------------------------------|--------------------------------------------------|
| Bando '<br>E' stata rich<br>Per proced | Voucher Trasporti<br>itesta l'iscitato e all'iniziativa <b>Bando Voucher Trasporti</b><br>ere on l'isociano premere <b>iscrivi</b> per usore dalla procedura premere <b>Annulla</b> |                                                  |
| Requisit                               | ci                                                                                                    |                                                  |
| ATTENZIO                               | NE: per proseguire è necessario dichiarare di essere in possesso dei requisiti indicati come "obbligatori".                                                                         |                                                  |
|                                        | Requisito                                                                                                    | Valore                                           |
|                                        | Lo studente dichiara di essere residente in un Comune non confinate con il territorio del Comune di Benevento(requisito obbligatorio)                                               | Indicare residenza e distanza in Km da Benevento |
|                                        | Lo studente dichiara di essere residente in un Comune dhe dista oltre 30 km dal Comune di Benevento(requisito obbligatorio)                                                         | (h                                               |
|                                        | Lo studente dichiara di non essere destinatario di benefici di residenze ADISURC o di contributi per la locazione di immobili(requisito obbligatorio)                               | 2                                                |
|                                        | Lo studente indica il proprio comune di residenza e la distanza del Comune di residenza dal Comune di Benevento in km(requisito obbligatorio)                                       | San Lorenzello - 36                              |
| Iscrivi                                | Anula                                                                                                    |                                                  |

Nella schermata successiva si vedrà il dettaglio dell'iniziativa a cui si vuole partecipare. Qui si potrà:

1 - rimuovere l'iscrizione all'iniziativa cliccando sul tasto "Rimuovi iscrizione iniziativa";

2- completare l'iscrizione inserendo l'allegato **OBBLIGATORIO** dal titolo "*Distanze rilevata dal sito ACI per attestazione della residenza oltre i 30Km dal Comune di Benevento*" cliccando su "**Inserisci nuovo allegato**".

**N.B.** La distanza va rilevata al seguente link: <u>https://www.aci.it/i-servizi/servizi-online/attestazione-distanze-chilometriche.html</u>. Qui sarà anche prodotto l'allegato da caricare su ESSE3.

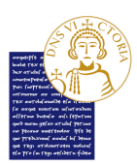

Indietro

UNIVERSITÀ DEGLI STUDI DEL SANNIO - Benevento

| UNIVERSITÀ DEGLI STUDI<br>DEL SANNIO Benevento                                                                                |                                     | Servizi online                   | Мо                              |
|----------------------------------------------------------------------------------------------------|-------------------------------------|----------------------------------|---------------------------------|
| Dettaglio Iniziative                                                                                                    |                                     |                                  |                                 |
| Informazione<br>Iscrizione avvenuta con successo.                                                                             |                                     |                                  |                                 |
| Dati dell'iniziativa                                                                                                    |                                     |                                  |                                 |
|                                                                                                    | 2022                                |                                  |                                 |
| Iniziativa                                                                                                    | 5                                   |                                  |                                 |
| Titolo                                                                                                    | Bando Voucher Trasporti             |                                  |                                 |
| Stato                                                                                                    | Attivo                              |                                  |                                 |
| Iscrizioni (dal-al)                                                                                                    | 03/05/2024 11:42 - 03/06/2024 11:42 |                                  |                                 |
| Reouisiti dichiarati                                                                                                    |                                     |                                  | 💥 Rimuovi iscrizione iniziativa |
| Requisito                                                                                                    |                                     |                                  | Valore                          |
| ✔ Lo studente dichiara di essere residente in un Comune non confinate con il territorio del Comune di Benevento               |                                     |                                  |                                 |
| Lo studente dichiara di essere residente in un Comune dhe dista oltre 30 km dal Comune di Benevento                           |                                     |                                  |                                 |
| Lo studente dichiara di non essere destinatario di benefici di residenze ADISURC o di contributi per la locazione di immobili |                                     |                                  | Can Lawrenting 20               |
| Lo studente indica il proprio comune di residenza e la distanza dei Comune di residenza dai Comune di Benevento in Km         |                                     |                                  | San Lorenzello - 36             |
| Allegati                                                                                                    |                                     |                                  |                                 |
| Effettuare l'upload degli allegati obbligatori per la partecipazione al bando.                                                |                                     |                                  |                                 |
| Titolo                                                                                                    |                                     | Тіро                             | Azioni                          |
| Distanze rilevata dal sito ACI per attestazione della residenza oltre i 30Km dal Comune di Benevento                          |                                     | <ul> <li>Obbligatorio</li> </ul> |                                 |
| Indietro                                                                                                    |                                     |                                  | 👔 Inserisci un nuovo allegato   |

Se si vuole rimuovere l'iscrizione (<u>caso 1 dell'elenco</u>) si dovrà cliccare sul tasto "**Rimuovi** iscrizione iniziativa":

| UNIVERSITÀ DEGLI STUDI<br>DEL SANNIO Benevento                                                                                                    |                         | Servizi online | Ň                                       |
|----------------------------------------------------------------------------------------------------|-------------------------|----------------|-----------------------------------------|
| Dettaglio Iniziative                                                                                                    |                         |                |                                         |
| f) informazione<br>iscrizione avvenuta con successo.                                                                                                    |                         |                |                                         |
| Dati dell'iniziativa                                                                                                    |                         |                |                                         |
|                                                                                                    |                         |                |                                         |
| Anno                                                                                                    | 2023                    |                |                                         |
| Iniziativa                                                                                                    | 5                       |                |                                         |
| Titolo                                                                                                    | Bando Voucher Trasporti |                |                                         |
| Stato                                                                                                    | Attivo                  |                | <b>A</b>                                |
| scrizione                                                                                                    |                         |                | Rimuovi iscrizione iniziat              |
| loquisiti dichiarati                                                                                                    |                         |                |                                         |
| equisit denia au                                                                                                    |                         |                |                                         |
| Requisito anchina da  Requisito Requisito Requ |                         |                | Valore                                  |
| Equitation de comme de     Requisite     Require de la server residente in un Comune non confinate con il territorio del Comune di Benevento     Lo studente dichara di essere residente in un Comune non confinate con il territorio del Comune di Benevento     Lo studente dichara di essere residente in un Comune non confinate con il territorio del Comune di Benevento                                                                                                    |                         |                | Valore                                  |
|                                                                                                    |                         |                | Valore                                  |
| Equisitio         Requisite           Lo studente dichiara di essere residente in un Comune non confinate con il territorio del Comune di Benevento         Lo studente dichiara di essere residente in un Comune the dista obre 30 km dal Comune di Benevento           Lo studente dichiara di non essere destinationi di benefici di residenza ADS/RC o di contrubuti per la locazione di immobili         Lo studente dichiara di non essere destinationi di benefici di residenza ADS/RC o di contrubuti per la locazione di immobili           Lo studente diciali aproprio comune di residenza al di Comune di Benevento in km         Lo studente di la proprio comune di residenza di ADS/RC ob contrubuti per la locazione di mobili                                                                                                    |                         |                | Valore<br>San Lorenzello - 36           |
| Reguidat     Reguidat           |                         |                | Valore<br>San Lorenzello - 36           |
| Regulation     Regulation     Regulation     Regulation     Lo studente dichara di essere residente in un Comune non confinate con il territorio del Comune di Benevento     Lo studente dichara di essere residente in un Comune dhe dista oltre 30 km dal Comune di Benevento     Lo studente dichara di non essere destinutario di benefici di residenza ADISURC o di contributi per la locazione di immobili     Lo studente indica il proprio comune di residenza e la distanza del Comune di residenza dal Comune di Benevento in km  Vilegati                                                                                                    |                         |                | Valore<br>San Lorenzello - 36           |
|                                                                                                    |                         |                | Valore<br>San Lorenzello - 36           |
| Regulation unknihms our      Regulation      Regulation      Regulatio      Regulation      Regulatio      Regulation      Regulation          |                         | Тіро           | Valore<br>San Lorenzello - 36<br>Azioni |

Nella schermata successiva cliccare su "**Rimuovi**" per confermare l'azione di rimozione iscrizione:

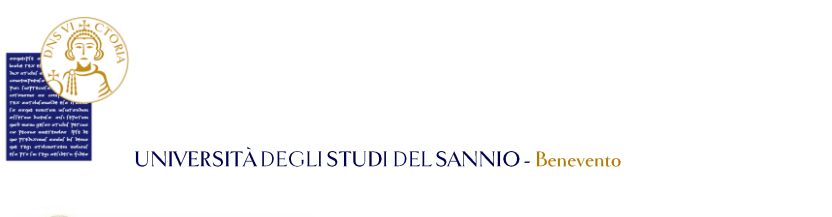

| UNIVERSITÀ DEGLI STUDI<br>DEL SANNIO Benevento                                                                                    | Servizi online | MENU |
|----------------------------------------------------------------------------------------------------|----------------|------|
| Bando Voucher Trasporti                                                                                                    |                |      |
| E'stata richiesta la cancellazione dell'isorizione dall'iniziativa corrente.<br>Per continuare premere RIMUOVI altrimenti ANNULLA |                |      |
| Rmuzz Annulla                                                                                                    |                |      |

Rimuovi Ani

Se si vuole completare l'iscrizione (<u>caso 2 dell'elenco</u>) è **OBBLIGATORIO** caricare l'allegato "Distanze rilevata dal sito ACI per attestazione della residenza oltre i 30Km dal Comune di Benevento" cliccando su "**Inserisci nuovo allegato**":

| UNIVERSITÀ DEGLI STUDI<br>DEL SANNIO Benevento                                                                                                    |                                     | Servizi online                |              |                           |
|----------------------------------------------------------------------------------------------------|-------------------------------------|-------------------------------|--------------|---------------------------|
| Dettaglio Iniziative                                                                                                    |                                     |                               |              |                           |
| Informazione<br>Iscritione avvenuta con successo.                                                                                                    |                                     |                               |              |                           |
| - Dati dell'iniziativa                                                                                                    |                                     |                               |              |                           |
| Anno                                                                                                    | 2023                                |                               |              |                           |
| Iniziativa                                                                                                    | 5                                   |                               |              |                           |
| Titolo                                                                                                    | Bando Voucher Trasporti             |                               |              |                           |
| Stato                                                                                                    | Attivo                              |                               |              |                           |
| Iscrizioni (dal-al)                                                                                                    | 03/05/2024 11:42 - 03/06/2024 11:42 |                               |              |                           |
| Requisiti dichiarati                                                                                                    |                                     |                               | ;            | Rimuovi iscrizione inizia |
| Requisito                                                                                                    |                                     |                               | Valore       |                           |
| Lo studente dichiara di essere residente in un Comune non confinate con il territorio del Comune di Benevento                                                                                                    |                                     |                               |              |                           |
| Lo studente dichiara di essere residente in un Comune dhe dista oltre 30 km dal Comune di Benevento                                                                                                    |                                     |                               |              |                           |
| Lo studente dichiara di non essere destinatario di benefici di residenze ADISURC o di contributi per la locazione di immobili<br>Lo studente dichiara di non essere destinatario di benefici di residenze ADISURC o di contributi per la locazione di immobili |                                     |                               | Can Lawrence | la 20                     |
| Co scudence indica il proprio comune di residenza e la distanza dei comune di residenza dai comune di benevento in km                                                                                                    |                                     |                               | San Lorenzei | 10 - 30                   |
| Allegati                                                                                                    |                                     |                               |              |                           |
| Iffettuare l'upload degli allegati obbligatori per la partecipazione al bando.                                                                                                    |                                     |                               |              | M                         |
| Titolo                                                                                                    |                                     | Tipo                          |              | Azioni                    |
| Distanze rilevata dal sito ACI per attestazione della residenza oltre i 30Km dal Comune di Benevento                                                                                                    |                                     | <ul> <li>Obbligato</li> </ul> | rio          |                           |
|                                                                                                    |                                     |                               | (            | Distartisci un nummo alla |
|                                                                                                    |                                     |                               | ,            | In the fact of hoove and  |

Nella schermata successiva, si deve selezionare *"Distanze rilevata dal sito ACI per attestazione della residenza oltre i 30Km dal Comune di Benevento"* per il campo **"Allegato predefinito**" e si deve caricare l'allegato. Si può inserire una descrizione dell'allegato nel campo "**Descrizione**". Cliccare su **"Allega**" per completare l'operazione:

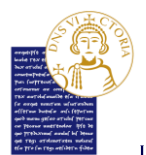

UNIVERSITÀ DEGLI STUDI DEL SANNIO - Benevento

| UI<br>DE                | NIVERSITÀ DE<br>El SANNIO Be | GLI STUDI<br>nevento                                                                                 | Servizi online          | MENU |
|-------------------------|------------------------------|----------------------------------------------------------------------------------------------------|-------------------------|------|
| Inserimento alle        | gato                         |                                                                                                    |                         |      |
| – Dati del bando        |                              |                                                                                                    |                         |      |
| Titolo                  |                              |                                                                                                    | Bando Voucher Trasporti |      |
| Dati Allegato           |                              |                                                                                                    |                         |      |
|                         | Allegato Predefinito         | Distanze rilevata dal sito ACI per attestazione della residenza oltre i 30Km dal Comune di Benevento |                         | ~    |
|                         | Oppure Allegato Libero       |                                                                                                    |                         |      |
|                         | Descrizione                  |                                                                                                    |                         |      |
|                         |                              |                                                                                                    |                         |      |
|                         |                              |                                                                                                    |                         | lie  |
|                         | Allegato (Max 5MByte)        | Sfoglia, pdf di prova.pdf                                                                            |                         |      |
| Allega Esci             |                              |                                                                                                    |                         |      |
| $\overline{\mathbf{X}}$ |                              |                                                                                                    |                         |      |
| 47                      |                              |                                                                                                    |                         |      |
|                         |                              |                                                                                                    |                         |      |

## Si ritornerà nella pagina del "Dettaglio Iniziative"

| UNIVERSITÀ DEGLI STUDI<br>DEL SANNIO Benevento                                                                                |                                     | Servizi online | M                              |
|----------------------------------------------------------------------------------------------------|-------------------------------------|----------------|--------------------------------|
| Dettaglio Iniziative                                                                                                    |                                     |                |                                |
| Dati dell'iniziativa                                                                                                    |                                     |                |                                |
|                                                                                                    |                                     |                |                                |
| Anno                                                                                                    | 2023                                |                |                                |
| Iniziativa                                                                                                    | 5                                   |                |                                |
| Titolo                                                                                                    | Bando Voucher Trasporti             |                |                                |
| Stato                                                                                                    | Attivo                              |                |                                |
| Iscrizioni (dal-al)                                                                                                    | 03/05/2024 11:42 - 03/06/2024 11:42 |                |                                |
| Iscrizione<br>Requisiti dichiarati                                                                                            |                                     |                | 💥 Rimuovi iscrizione iniziativ |
| Requisito                                                                                                    |                                     |                | Valore                         |
| Lo studente dichiara di essere residente in un Comune non confinate con il territorio del Comune di Benevento                 |                                     |                |                                |
| Lo studente dichiara di essere residente in un Comune dhe dista oltre 30 km dal Comune di Benevento                           |                                     |                |                                |
| Lo studente dichiara di non essere destinatario di benefici di residenze ADISURC o di contributi per la locazione di immobili |                                     |                | for the second second          |
| Lo studente indica il proprio comune di residenza e la distanza del comune di residenza dai comune di Benevento in km         |                                     |                | San Lorenzello - 36            |
| llegati                                                                                                    |                                     |                |                                |
| ffettuare l'upload degli allegati obbligatori per la partecipazione al bando.                                                 |                                     |                |                                |
| Titolo                                                                                                    |                                     | Tipo           | Azioni                         |
| Distanze rilevata dal sito ACI per attestazione della residenza oltre i 30Km dal Comune di Benevento                          |                                     | Obbligatorio   | 🛩 💀 🗊                          |
| Josanze rilevata dal sito ACI per attestazione della residenza otre i 30km dal Comune di Benevento                            |                                     | Obbligatorio   | 📽 🗃 🗃                          |

dove nella sezione "Allegato" si potrà:

- Aprire e visionare l'allegato cliccando su ≌;
- Modificare la descrizione dell'allegato, se precedentemente inserita (la descrizione non è obbligatoria) cliccando su <sup>3/2</sup>;
- Eliminare l'allegato cliccando su 🛅 ;
- Tornare all'elenco iniziative cliccando sul tasto "Indietro" in basso a sinistra.

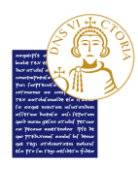

UNIVERSITÀ DEGLI STUDI DEL SANNIO - Benevento

Cliccando su "**Indietro**" si vedrà l'elenco di tutte iniziative. Nella sezione relative a quelle per cui si è presentato domanda, si vedrà l'iscrizione appena effettuata. Il simbolo **S** di fianco al nome dell'iniziativa conferma la corretta iscrizione:

|                 | UNIVERSITÀ DEGLI STUDI<br>DEL SANNIO Benevento | Servizi online | MENU   |
|-----------------|------------------------------------------------|----------------|--------|
| Elenco In       | iziative                                       |                |        |
| Iniziative      | per le quali è già stata presentata domanda    |                |        |
| #               | Titolo                                         | Stato          | Azioni |
| 5               | 😜 Bando Voucher Trasporti                      |                | Q      |
| Iniziative      | per le quali non è stata presentata domanda    |                |        |
| #               | Titolo                                         |                | Azioni |
| 4               | Bando counseling                               |                | O.     |
| Legenda:        |                                                |                |        |
| Iscrizione      | e completata                                   |                |        |
| Iscrizione      | e non completata                               |                |        |
| Q Dettaglio     |                                                |                |        |
| Even Link ester | rno al documento                               |                |        |